## **RF1-Visualizar e Acessar Laboratórios**

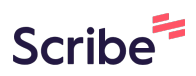

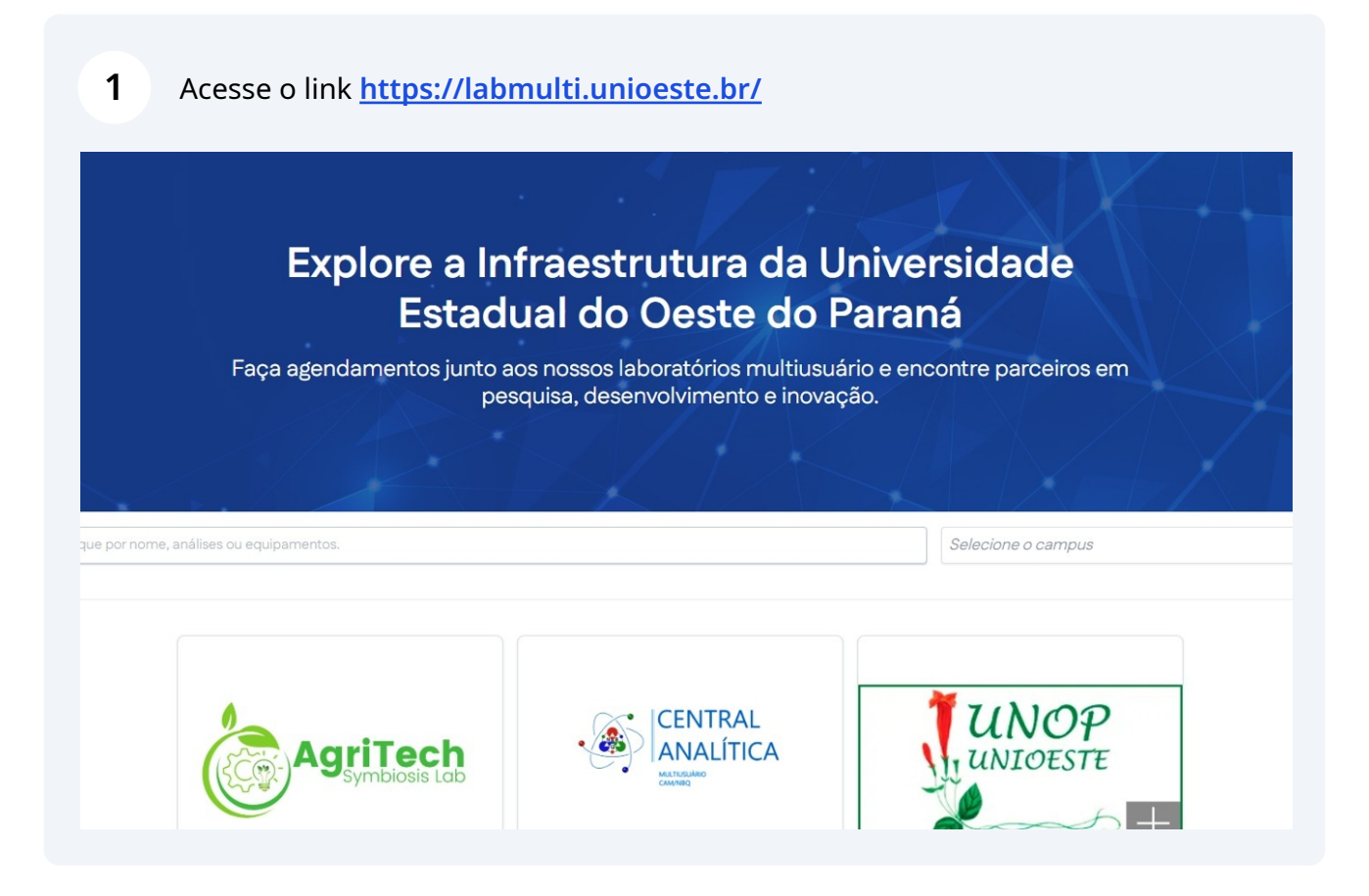

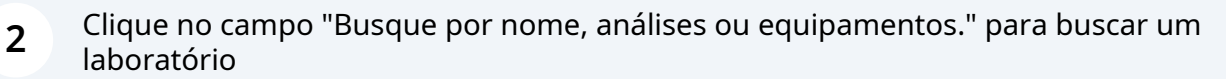

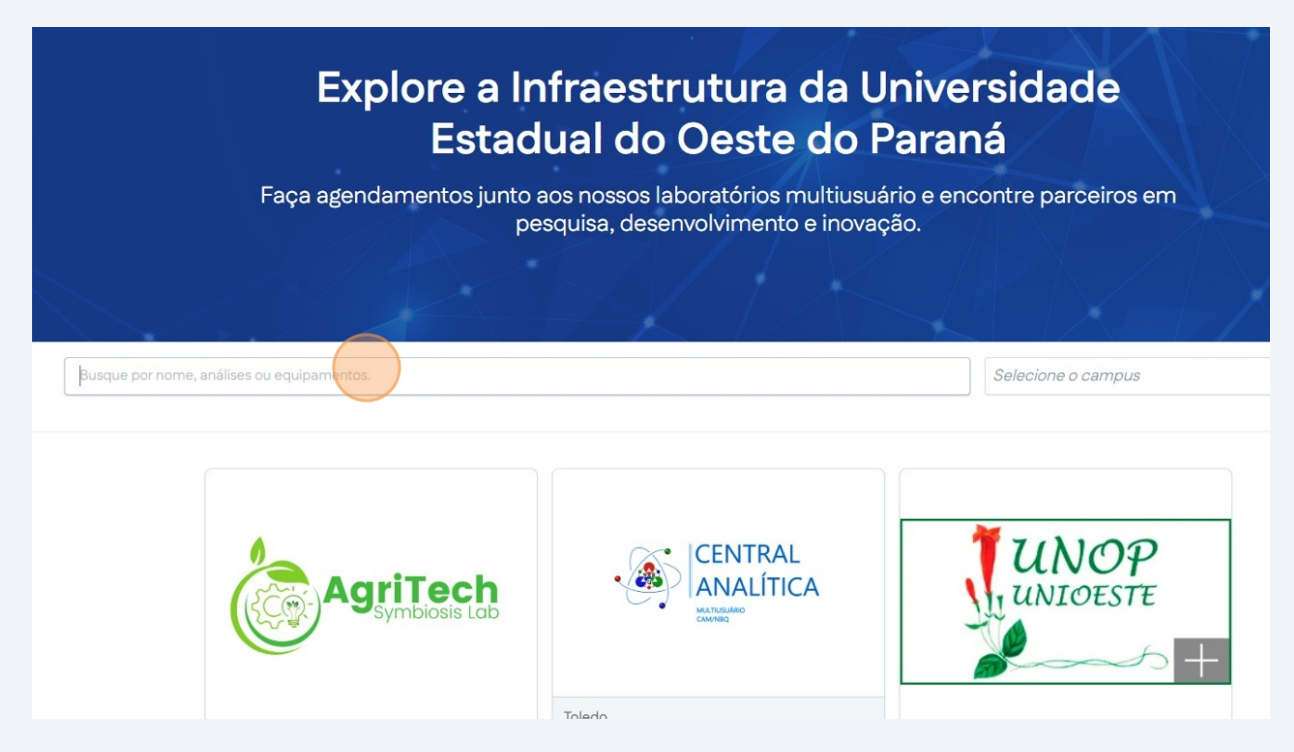

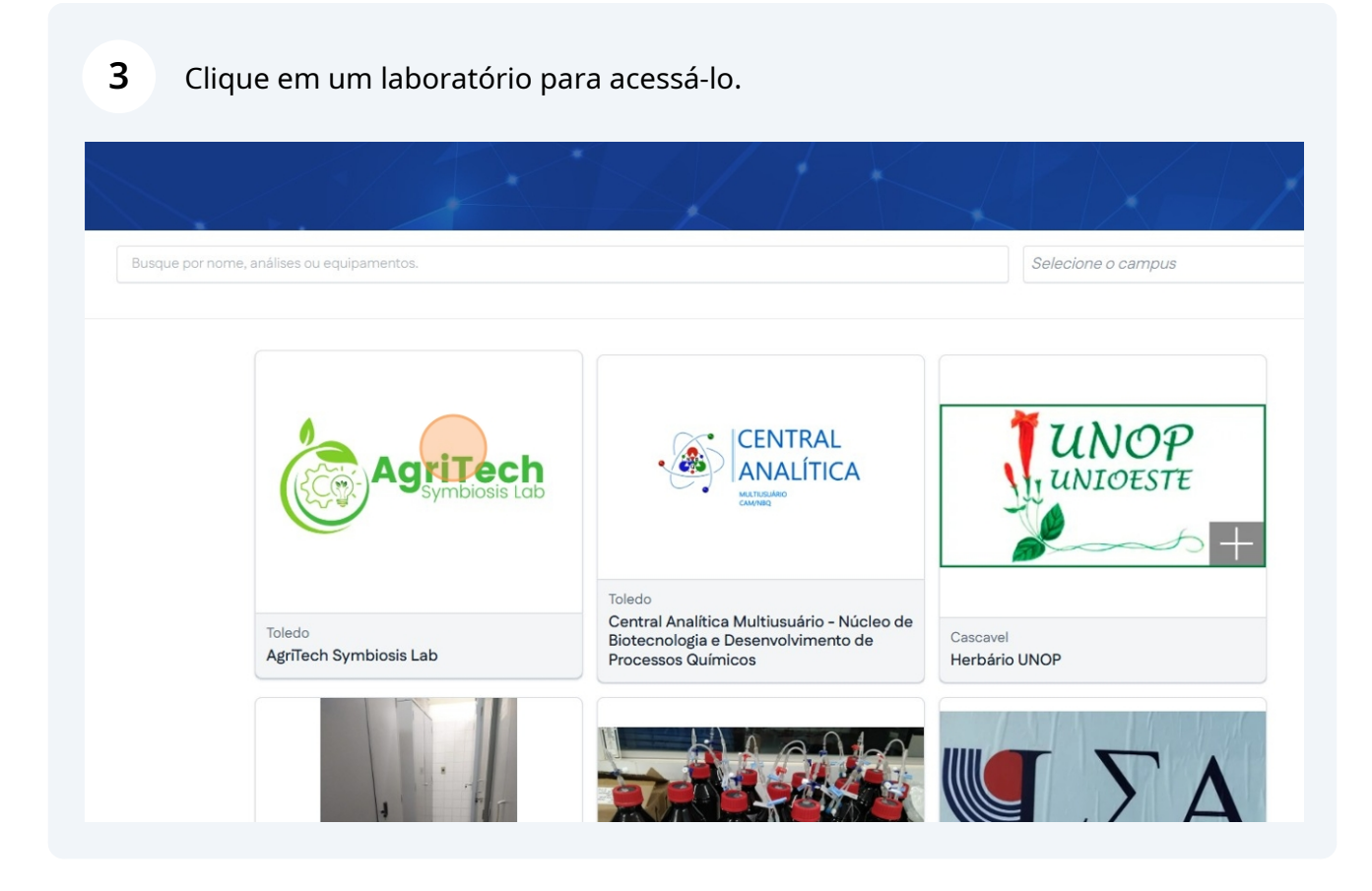

## 4 Página de visualização do laboratório.

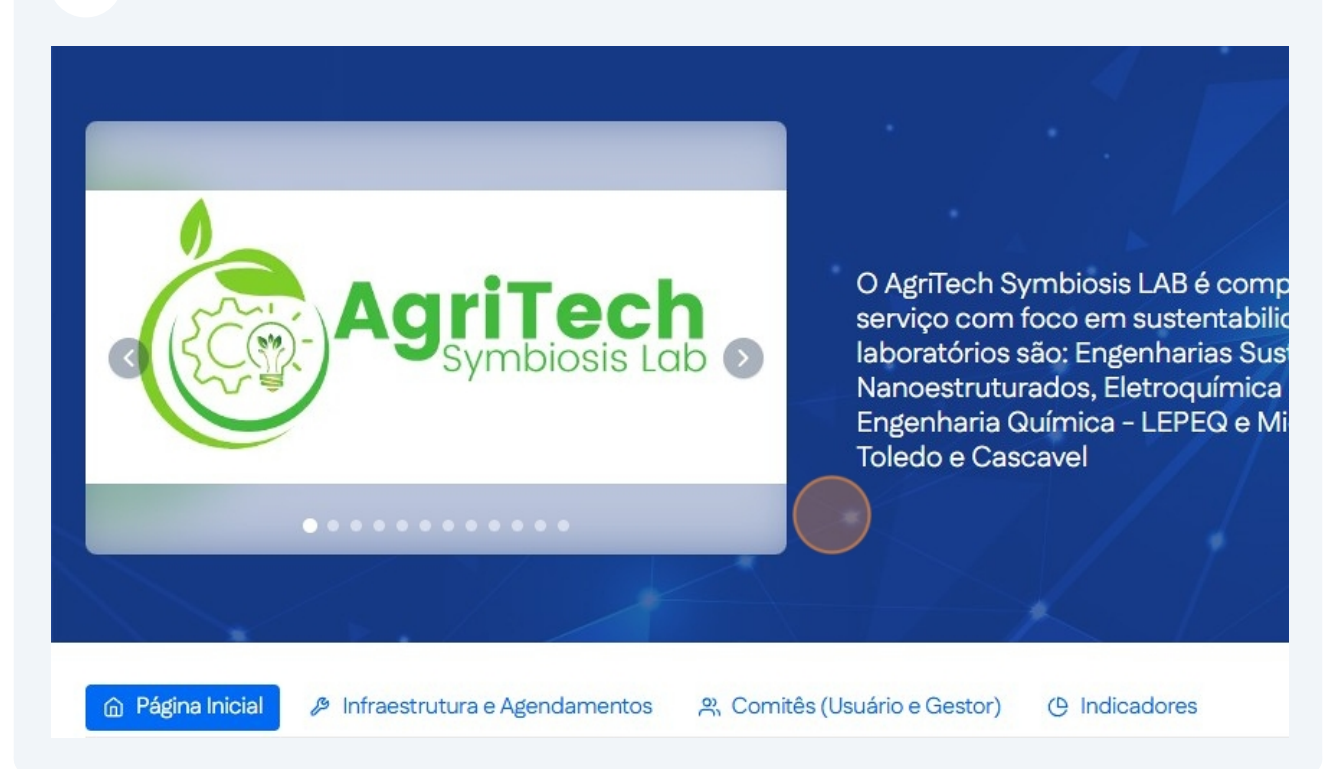